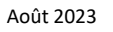

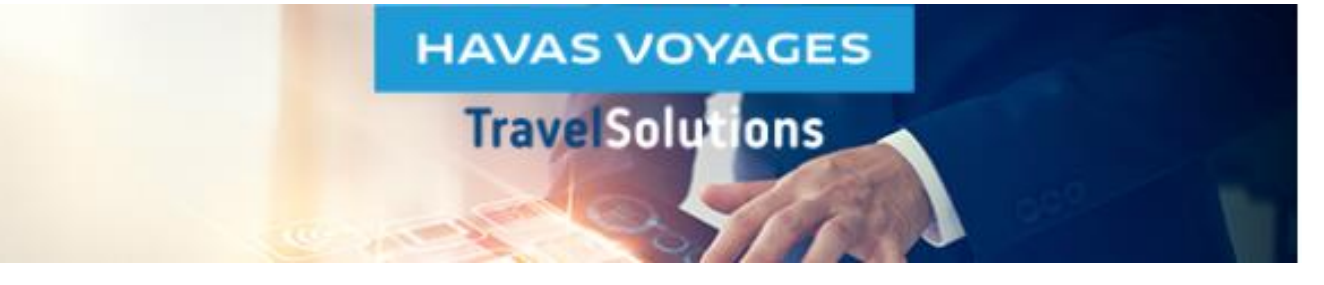

## Modification de la Business Unit d'un profil permanent

Cette fonctionnalité n'est accessible qu'aux collaborateurs ayant le rôle de **Gestionnaire de profils** dans TravelSolutions.

Ce rôle permet d'accéder à la partie « Admin » de l'outil.

Si le pictogramme « roue » Admin s'affiche sur votre écran, vous êtes bien Gestionnaire de profils dans TravelSolutions.

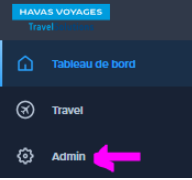

Dans l'onglet Admin, vous devez renseigner dans le bandeau noir en haut de l'écran :

Dans le champ Search for a company ET dans le champ Search for a Business Unit : le nom du client.
 Ce nom est celui de la société (ou du Groupe) client Havas Voyages.

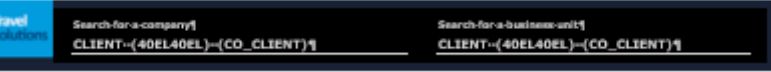

Après avoir recherché le profil via le filtre (entonnoir) : cliquer sur le crayon.

| BUSINESS UNIT / NAME / JOB POSITION | ID | MAIN ROLE    | LOGIN | EMAIL       | ACTIVE |   | ¥ ≎ź |    |
|-------------------------------------|----|--------------|-------|-------------|--------|---|------|----|
|                                     |    | TMC_Valideur |       | elec' "'sfr | Yes    | Ø |      | TE |

La fenêtre Edit User s'ouvre : elle contient les données de base du profil.

Pour modifier la BU de rattachement : sélectionner une autre BU dans le menu déroulant Business Unit puis cliquer sur UPDATE pour enregistrer les modifications.

| Title                                    | - | LYON (40EL4AAB) (BU_LYON) PARIS (4DEL4AAA) (BU_PARIS) MARSEILLE (40EL4AAC) (BU MARSEILLE) |
|------------------------------------------|---|-------------------------------------------------------------------------------------------|
| First neme<br>PIERRE                     | • | Last name<br>MARTIN *                                                                     |
| Emailpmartin@CLIENT.fr                   |   | Date of bits<br>18 April 1972                                                             |
| Community                                | ÷ | Employee ID                                                                               |
| login tyse<br>ernail_address             |   | Login<br>pmartin@CLIENT.fr                                                                |
| Main Rote<br>TMC_Voyageur avec accès HVC | - |                                                                                           |
| Nationality<br>France                    | - | Authentication mode<br>Password                                                           |
| Approver Name                            |   | Arranger Name                                                                             |
|                                          |   |                                                                                           |

Pour modifier les rôles de ce profil, il faut aller dans la section Roles and Rights de l'Admin.

## Des tutoriels filmés sont disponibles dans l'Aide en ligne de TravelSolutions et ici